# GUÍA PARA SOLICITAR PLAZA EN MÁSTER UNIVERSITARIO EN UNIVERSIDADES PÚBLICAS ANDALUZAS

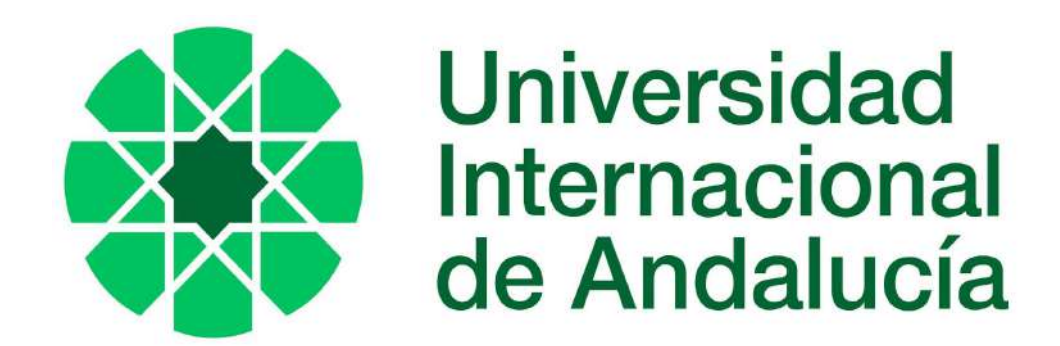

### ¿CÓMO SOLICITAR PLAZA EN MÁSTER DE LA UNIVERSIDAD INTERNACIONAL DE ANDALUCÍA?

La preinscripción o solicitud de plaza es un trámite previo a la admisión y matrícula en un máster oficial. Se realiza en el periodo oficialmente establecido, en el **punto de acceso electrónico del Distrito Único Andaluz (en adelante DUA):** 

https://www.distritounicoandaluz.es/

Importante: se recomienda acceder a la aplicación desde navegador Mozilla o Google Chrome y desde un ordenador.

Pulsamos en **"Másteres Universitarios**" y nos llevará a la página de acceso a máster que es la que nos interesa y desde la que -vamos a poder presentar la solicitud de admisión.

|       | Grados                    | Másteres                  | Itinerarios Curriculares Concretos                                                                                                    | Doctorados                                                                                                    |
|-------|---------------------------|---------------------------|----------------------------------------------------------------------------------------------------|----------------------------------------------------------------------------------------------------|
| ste p | oortal esta destinado i   | a quienes desean acceder  | a la Universidad en sus distintos niveles.                                                                                                    |                                                                                                    |
| an s  | ido publicadas las ori    | entaciones de la PAU de 2 | 024/2025                                                                                                    |                                                                                                    |
| • /   | Actualmente no existen ev | rentos destacados.        | Grados     Grados     Másteres Universitari     Itinerarios Curriculare     Doctorados                                                                                                    | os<br>es Concretos                                                                                                    |
|       |                           |                           | Otros enlaces de interés                                                                                                    | \$                                                                                                    |
|       |                           |                           | <ul> <li>Tasas de Inserción La<br/>Universitarios</li> <li>Tasas de adecuación<br/>Universitarios.</li> <li>Situación laboral por<br/>egreso, tipo de estuc</li> <li>Actividad Universitario</li> </ul> | boral de los Egresado<br>laboral de Egresados<br>curso académico de<br>lio y ámbito de estudi<br>a. Junta de Andalucía |

# PÁGINA DE ACCESO A MÁSTER: https://www.distritounicoandaluz.es/?q=masteres

C S juntadeandalucia.es/economiaconocimientoempresasyuniversidad/squit/?q=masteres

En esta pantalla, además de poder **presentar solicitud de preinscripción**, encontramos la siguiente info:

-Las <u>fechas más</u> <u>relevantes</u> de cada fase de preinscripción.

-Consultar la oferta de másteres en <u>el catálogo de</u> <u>másteres</u> (se muestra más adelante)

| ଲି Gr           | rados              | Másteres              | Itinerarios Curriculares Concretos                                                                                                    | Doctorados |
|-----------------|--------------------|-----------------------|----------------------------------------------------------------------------------------------------|------------|
| ncio / Másteres |                    |                       |                                                                                                    |            |
| Fechas más re   | elevantes del proc | eso de preinscripciór | Oficinas de Información                                                                                                    |            |
|                 |                    |                       | and the second second sec |            |

-Obtener información más detallada sobre <u>requisitos</u> <u>relacionados con acceso y</u> <u>procedimiento de</u> <u>admisión.</u>

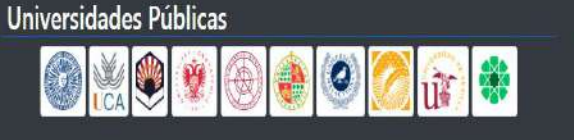

#### Ayuda

- Mapa de la web
- Preguntas Becuente
- Servicio de Atención a Usuarios/as

#### Nota de exención de responsabilidad:

Las informaciones ofrecidas por este medio tienen exclusivamente carácter ilustrativo, y no originarán derechos ni expectativas de derechos. Decreto 20495, información 4:00.4:160.4:160

# FECHAS MÁS RELEVANTES DEL PROCESO DE PREINSCRIPCIÓN

El acceso a máster se divide en tres periodos o fases:

- **Primera fase** exclusiva para estudiantes extranjeros (enero-abril). No todos los másteres se ofertan en fase 1.

 Segunda fase para estudiantes españoles y extranjeros (junio-octubre)
 Tercera fase para estudiantes españoles y extranjeros (septiembre-octubre). Solo se ofertan másteres con plazas libres

El calendario de cada fase se puede consultar accediendo a "Fechas más relevantes del proceso de preinscripción":

https://www.distritounicoandaluz.es/?q=mast eres&d=mo\_calendario.php

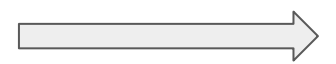

|                                                                                            | Selección de tase: Fase 1 Fase 2 Fase 3 Toda               |
|--------------------------------------------------------------------------------------------|------------------------------------------------------------|
| PRIMERA                                                                                    | <b>FASE</b> (Exclusivamente para estudiantes extranjeros)  |
| Plazo de entrega de solicitudes                                                            | Desde el día 13 a lo largo del día al 29 de enero de 2025. |
| Fecha límite para haber abonado los derechos de<br>expedición del título o equivalente     | 29 de enero                                                |
| Proceso de evaluación de las solicitudes                                                   | Del 13 enero al 14 de febrero                              |
| Publicación de la primera lista de adjudicación.                                           | 19 de febrero (a lo largo del día)                         |
| Plazo de alegaciones, revisión o reclamaciones                                             | Del 19 al 24 de febrero                                    |
| Primer plazo de pago a cuenta, de reserva de plaza y/o<br>confirmación de lista de espera  | Del 20 al 24 de febrero                                    |
| Publicación de la segunda lista de adjudicación.                                           | 12 de marzo                                                |
| Plazo de alegaciones, revisión o reclamaciones                                             | Del 12 al 17 de marzo                                      |
| Segundo plazo de pago a cuenta, de reserva de plaza y/o<br>confirmación de lista de espera | Del 13 al 17 de marzo                                      |
| Publicación de la tercera lista de adjudicación                                            | 2 de abril                                                 |
| Plazo de alegaciones, revisión o reclamaciones                                             | Del 2 al 7 de abril                                        |
| Tercero y último plazo de pago a cuenta                                                    | Del 3 al 7 de abril                                        |
| SEGU                                                                                       | NDA FASE (Estudiantes españoles y extranjeros)             |
| Plazo de entrega de solicitudes                                                            | Del 02 de junio al 11 de junio                             |
| Fecha límite para haber abonado los derechos de                                            | 4 de septiembre                                            |
|                                                                                            |                                                            |

CURSO 2025/2026

#### CATÁLOGO DE MÁSTERES DE LAS UNIVERSIDADES PÚBLICAS ANDALUZAS:

Es importante, que antes de presentar la solicitud, consultemos el **"Catálogo de Másteres"** donde podremos conocer la oferta de másteres de cada Universidad Pública Andaluza. Seleccionamos "Internacional de Andalucía" para conocer nuestra oferta de másteres.

Importante: en una única solicitud podrás solicitar plaza en másteres de las distintas universidades andaluzas, por orden de preferencia y hasta un máximo de seis másteres.

|                           | Grados                     | Másteres                | Itinerarios Curriculares Concretos             | Doctorados                |
|---------------------------|----------------------------|-------------------------|------------------------------------------------|---------------------------|
| o / Máster                | res / Catálogo de másteres | 5                       |                                                |                           |
|                           |                            | CATÁLOG                 | O DE MÁSTERES OFICIALES                        |                           |
| ndique ur                 | no o más criterios de      | búsqueda y pulse Buscar | para encontrar los másteres ofertados en Anda' | lucía que se ajusten a su |
| iterés.                   |                            |                         |                                                | 12/10/10/201              |
| Universid                 | ad                         | Titulación de           | acceso                                         |                           |
| INTERN/                   | ACIONAL DE ANDALUCIA       | * Cualquiera            |                                                | •                         |
|                           |                            | sar varios term         | ninos separados por ,) Ordenar por             |                           |
| HUELVA                    |                            |                         | Nombre del Máster                              | Ŧ                         |
|                           | ACIONAL DE ANDALUCIA       |                         |                                                |                           |
| INTERN/                   |                            |                         |                                                | Buscar Nueva búsqueda     |
| INTERNA<br>JAÉN           |                            |                         |                                                |                           |
| INTERNA<br>JAÉN<br>MÁLAGA | Ą                          |                         |                                                |                           |

Pulsamos en "buscar" y nos lleva a la oferta de másteres de la Unia. Aquí podemos consultar la <u>ficha de cada máster</u> (donde indica la flecha roja) para conocer, por un lado, el <u>listado de titulaciones que nos dan acceso</u> a ese máster en concreto y si nuestra titulación tiene preferencia alta, media o baja para el acceso, por otro lado, conocer <u>los criterios de admisión particulares de cada máster y baremo,</u> es decir, qué es lo que se valora para acceder.

Algunos másteres, como el MAES, tienen como requisito adicional de acceso acreditar un determinado nivel de idioma extranjero. En la mayoría de los másteres, existe también el requisito de acreditar nivel de español para solicitantes extranjeros no hispanohablantes. La información sobre acreditación de idioma también se consulta en la ficha de cada máster.

Ver certificados de nivel aceptados por la Unia (no son válidos los certificados de asistencia o superación de cursos o la superación de la asignatura idioma dentro de tu plan de estudios)

Importante: consulta esta información antes de presentar tu solicitud de preinscripción.

| INTERN                | IACIONAL DE ANDA         | UCIA *                          | Cualquiera                                     |                                                            | . *   |
|-----------------------|--------------------------|---------------------------------|------------------------------------------------|------------------------------------------------------------|-------|
| /lodalida             | ad F                     | alabras Clave(Puede us          | ar varios terminos separados por ,)            | Ordenar por                                                |       |
| Cualqui               | era 👻                    |                                 |                                                | Nombre del Máster                                          |       |
|                       |                          |                                 |                                                | Buscar Nueva bús                                           | queda |
| 12 Resultac           | los   Para obtener los i | iiveles de prioridad marcados e | n rojo es necesario el cumplimiento de un requ | isito adicional. En su caso, consulte la ficha del máster. |       |
| Código                | Universidad              | Máster (ADS. Cent               | o Adscrito a una universidad públic            | a)                                                         |       |
| \0 <mark>46</mark> 01 | INTERNACIONA             | L ACTIVIDAD FÍSICA P            | ARA LA SALUD                                   |                                                            |       |
|                       | DE ANDALUCIA             | OFICINA DE ESTU                 | DIOS DE POSGRADO                               | Ver Ficha                                                  |       |
| 102803                | INTERNACIONA             | L AGRICULTURA Y GA              | NADERÍA ECOLÓGICAS                             |                                                            |       |
|                       | DE ANDALUCIA             | OFICINA DE ESTU                 | DIOS DE POSGRADO                               |                                                            |       |
| 400205                | INTERNACIONA             | L AGROECOLOGÍA: UN              | I ENFOQUE DE TRANSFORMACIÓN SI                 | JSTENTABLE DE LOS SISTEMAS                                 |       |
|                       | DE ANDALUCIA             | AGROALIMENTARIC                 | S                                              |                                                            | _     |
|                       |                          | OFICINA DE ESTU                 | DIOS DE POSGRADO                               |                                                            |       |
| 403401                | INTERNACIONA             | L ANÁLISIS DE DATOS             | ÓMICOS Y BIOLOGÍA DE SISTEMAS                  |                                                            |       |
|                       | DE ANDALUCIA             | OFICINA DE ESTU                 | DIOS DE POSGRADO                               |                                                            | _     |
| 403104                | INTERNACIONA             | L ANÁLISIS HISTÓRIC             | D DEL MUNDO ACTUAL (A DISTANCIA                |                                                            |       |
|                       | DE ANDALUCIA             | OFICINA DE ESTU                 | DIOS DE POSGRADO                               |                                                            |       |
| 02501                 | INITERNIACIONIA          |                                 | OF DAISA IES CULTURALES                        |                                                            |       |

Otra vía para conocer la oferta de másteres de la Unia, es en el apartado "Estudiar"> "Oferta académica"> "Másteres Universitarios" de la página web de la Unia:

| unia.es/estudios-y-acceso/oferta-academica/masteres-oficiales |          |            |                    |                   |                  |                      |                |           |
|---------------------------------------------------------------|----------|------------|--------------------|-------------------|------------------|----------------------|----------------|-----------|
|                                                               |          |            | ⊘ Camp             | ous virtual 71 Se | le electrónica 🧷 | Registro electrónico | Atención al es | studiante |
| Universidad<br>Internacional<br>de Andalucía                  | Estudiar | Innovación | Vida universitaria | Profesorado       | Investigación    | Internacionalización | La UNIA        | Q         |
| Oferta académica                                              |          |            |                    | Becas y ayudas    |                  |                      |                |           |
| Másteres Universitarios                                       |          |            |                    | Frasmus           |                  |                      |                |           |
| UNIA Innova                                                   |          |            |                    | Campus Rural      |                  |                      |                |           |
| Enseñanzas propias de pos                                     | sgrado   |            |                    | Portal de becas   |                  |                      |                |           |
| Formación continua<br>Microcredenciales                       |          |            |                    | Prácticas en emp  | esa              |                      |                |           |
| Cursos de verano                                              |          |            |                    | Movilidad         |                  |                      |                |           |
| Doctorados                                                    |          |            |                    | Litulog upivorait |                  |                      |                |           |
| Guía Rápida de Orientación                                    | 1        |            |                    | Titulos universit | arios            |                      |                |           |
| ±scuela de Formadores                                         |          |            |                    | Centro de Atenció | n al Estudiante  |                      |                |           |

## ENLACE A PRESENTACIÓN DE SOLICITUDES (del 2/06 al 11/06)

Cuando el 2 de junio se inicie el plazo de presentación de solicitudes de la siguiente fase (segunda fase), nos aparecerá un nuevo cuadro en la página de acceso a másteres que será un enlace directo para presentar la solicitud: "**Presentación de Solicitudes Fase 2**":

Si pinchamos en él comenzaremos el proceso accediendo a la siguiente pantalla:

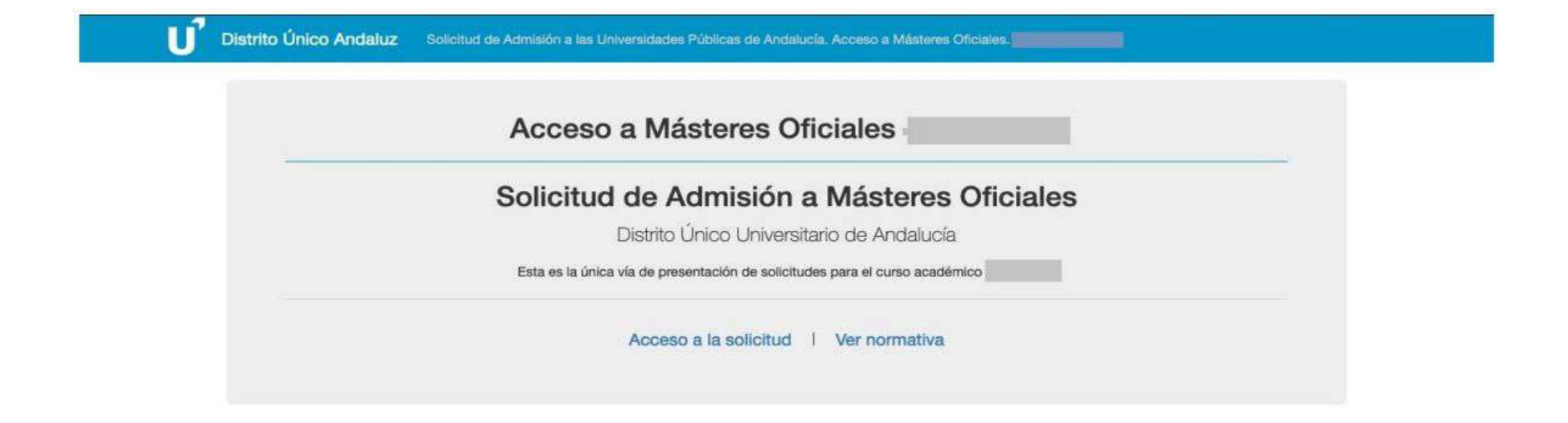

## ¿CÓMO CUMPLIMENTAR LA SOLICITUD?

En primer lugar, pulsamos en "**Acceso a la solicitud**" y tendremos que identificarnos con nuestro nº de DNI o en el caso de solicitantes extranjeros podrá ser NIE, pasaporte o documento identificativo de su país. También se podrá acceder mediante certificado digital instalado en el ordenador. Una vez identificando, pinchamos en "**continuar**"

| e ventanas emergentes. De lo contrario no podrá visualizar la | s pantallas auxiliares que, en su caso, sea necesario                                                      |
|---------------------------------------------------------------|----------------------------------------------------------------------------------------------------|
| ntificativo y pulse Continuar.                                | Acceso mediante                                                                                            |
|                                                               | Certificado Digital                                                                                        |
|                                                               | Acceder                                                                                                    |
|                                                               | de ventanas emergentes. De lo contrario no podrá visualizar la<br>ntificativo y pulse Continuar.<br>umento |

Importante: el nº de documento con el que se grabe la solicitud no se podrá modificar a lo largo del proceso.

Importante: Para los solicitantes que hayan cursado estudios universitarios de Licenciatura o Grado en una universidad pública de Andalucía, es posible que el sistema identifique su nº de documento y de ser así, es posible que parte de la información sea cargada automáticamente a su solicitud.

Al pinchar en continuar, nos lleva a la solicitud que tiene 6 pestañas (No podremos cambiar de pestaña mientras la anterior no haya sido completada o al menos haya sido consultada en su totalidad)

#### 1. Pestaña "Datos personales":

Debemos indicar los <u>datos personales básicos</u> (si la información no se ha cargado automáticamente). También se deberá indicar en este pestaña, si es el caso, el reconocimiento de un <u>grado de discapacidad</u> igual o superior al 33% y en el apartado datos sobre Idioma, deberá adjuntar y acreditar los <u>idiomas</u> extranjeros en aquellos másteres en los que sea un requisito obligatorio de acceso, como en el MAES.

En los apartados de discapacidad e idioma podremos adjuntar los correspondientes documentos acreditativos de la situación indicada mediante el botón "**Gestionar Documentación**"

| Datos personales                                                                                                    |                                                                                                    |                                                                                                    | 0                                                                                                    |
|----------------------------------------------------------------------------------------------------|----------------------------------------------------------------------------------------------------|----------------------------------------------------------------------------------------------------|----------------------------------------------------------------------------------------------------|
| Documento                                                                                                    | Fecha de nacimiento                                                                                                    |                                                                                                    | Sexo                                                                                                    |
| A44                                                                                                    |                                                                                                    | #                                                                                                    | Selectione sexo v                                                                                                    |
| Nombre                                                                                                    | Primer apellido                                                                                                    |                                                                                                    | Segundo apellido                                                                                                    |
| 1                                                                                                    | 1                                                                                                    |                                                                                                    | 1                                                                                                    |
| ΜάνιΙ                                                                                                    | Teléfono                                                                                                    |                                                                                                    | Email                                                                                                    |
|                                                                                                    | -                                                                                                    |                                                                                                    | 8                                                                                                    |
| Calle                                                                                                    | Número                                                                                                    |                                                                                                    | Localidad                                                                                                    |
| 1                                                                                                    | 1                                                                                                    |                                                                                                    | 0                                                                                                    |
|                                                                                                    |                                                                                                    |                                                                                                    |                                                                                                    |
| Código postal                                                                                                    | Nacionalidad                                                                                                    |                                                                                                    |                                                                                                    |
| Código postal                                                                                                    | Nacionalidad                                                                                                    | anente en gradio total, ab                                                                                               | v                                                                                                    |
| Código postal  Código postal  Discapacidad  Tengo reconocido grado de discapacio pasivas con reconocimiento de pensid  No tengo reconocida discapacidad                                                                                                    | Nacionalidad                                                                                                    | anente en grado fotal, ab<br>ente para el servicio o in                                                                  | v<br>soluta o gran (nvalidoz, o de portenecer a clases<br>utilidad                                                                                                    |
| Código postal                                                                                                    | Nacionalidad<br>dad >= 33%, reconocimiento de incapacidad perm<br>in de jubilación o de retiro per incapacidad perma                                                                                                    | anente en grado fotal, ab<br>ente para el servicio o m                                                                   | eoluta o gran invalidoz; o de portonecor a clases<br>utilidad<br>Gestionar documentación                                                                                                  |
| Código postal                                                                                                    | Nacionalidad                                                                                                    | anente en grado total, abi                                                                                               | soluta o gran invalidoz; o de portonecor, a stases<br>utilidad<br>Gestionar documentación                                                                                                 |
| Código postal  Código postal  Conceptuation  Discopacidad  Pango reconocida discopacidad  No tengo reconocida discopacidad  Datos sobre Idioma  Para el acceso a determinados máste  cumplimentar este apartado en el sup                                                               | Nacionalidad<br>dad ~= 33%, reconocimiento de incapacidad perm<br>in de jubilación o de retire por incapacidad perma                                                                                                    | anente en grade total, ab<br>ente para el servicio o in<br>1911 de idioma extranjero -<br>rellos.                        | soluta o gran invalidoz; o de portonecor a stases<br>utilidad     Gestionar documentación                                                                                                 |
| Código poetal  Código poetal  Conceptuacidad  Tango reconocido grado de discapace passvas con reconocida discapacidad  No tengo reconocida discapacidad  Coatos sobre Idioma  Para el acceso a determinados máste compementar este apartado en el sup Fecha de superación del examen de | Nacionalidad<br>dad >= 33%, reconocimiento de incepacidad perm<br>in de jubilación o de retiro per incepacidad perma<br>es es necesario tener acreditado un nivel minim<br>uesto de que entre sus peticiones figure alguno d<br>e idioma al menos a nivel B1, o también puede | anente en grado fotal, ab<br>ente para el servicio o m<br>81 de idioma extranjero<br>elitos.<br>consignar la de la acrec | eoluta o gran invalidez; o de portenecer a clases<br>utilidad     Gestionar documentación     no materno, conforme al MCERL. Por ello, es necesario Blación por una universidad andaluza: |

#### 2. Pestaña "Vía de acceso":

Si el sistema <u>recuperó</u> <u>automáticamente mis datos</u>, en la pantalla aparecerán mis titulaciones de acceso y solo tendremos que revisar que los datos sean correctos y no tendremos que aportar ni la copia del título ni el expediente académico oficial.

En el caso de que queramos añadir una titulación adicional o si <u>el</u> <u>sistema no recuperó mis datos</u>, debemos introducirlos nosotros, pinchando en:

#### "Agregar nueva vía"

y se nos abre una pantalla dividida en tres apartados que explicamos a continuación.

Distrito Único Andaluz Avuda contextual 2 Vías de acceso 6 Simultaneidad 6 Validación 3 Otros datos Peticiones En esta pantalla debe consignar las vias de acceso por la que desea participar en el proceso de admisión. Para ello, pulse en Agregar Nueva, + Agregar nueva Via 0 seleccione a continuación su via de acceso y reliene los datos que se le soliciten específicamente para la via. Para que quede agregada a su solicitud deberá pulsar en Finalizar esta vía de acceso iversitario español que me habilita para el acceso a másteres oficiales 📅 Poseo un título universitario obtenido en el extranjero y que NO he homologado en España que me habilita para el acceso másteres oficiales 🚾 Poseo un título universitario obtenido en el extranjero y que he homologado en España que me habilita para el acceso a másteres oficiales. Las vías con éste icono han sido obtenidas automáticamente de las bases de datos del Distrito Único Andaluz y no precisan aporte de documentación. G Grado C Arquitectura / Ingeniería / Licenciatura (1+2C) B Segundo Ciclo (2C) Arquitectura / Ingeniería / Licenciatura procediendo de un 1 ciclo distinto (1+2C) R Arquitectura Técnica / Diplomatura / Ingeniería Técnica / Naestro (1C) Titulo Extranjero Con efecto desde fase 1

#### 2.1 Seleccionar vía de acceso:

La persona solicitante debe elegir entre las 3 vías que dan acceso a estudios de posgrado de máster universitario, en función de su titulación. Las vías de acceso posibles son:

1. Poseo un título universitario español que me habilita para el acceso a másteres oficiales [vía acceso 45]

2. Poseo un título universitario obtenido en el extranjero y que **NO he homologado** en España que me habilita para el acceso a másteres oficiales [vía acceso 47]

3. Poseo un título universitario obtenido en el extranjero y que he **homologado** en España que me habilita para el acceso a másteres oficiales (requiere presentar la credencial de homologación oficial expedida por el Ministerio) [vía acceso 48]

#### 2.2 Datos de acceso:

En función de la vía de acceso elegida, el sistema nos pedirá que aportemos los datos necesarios sobre su titulación (Importante asegurarse de que los datos que aportamos coincide con la información recogida en el Título y expediente académico).

Importante: si la fase lo permite (fase 2 y 3) y aún no estamos en posesión del título, pero estimamos que éste será expedido antes de la fecha límite establecida en cada fase para el abono de los derechos de expedición de título (ver "fechas relevantes" en la página de inicio de la web de DUA), debemos marcar la opción "<u>aún no estoy en posesión del título</u>".

## 2.3 Aportar documentación:

En todos los casos, sea cual sea nuestra vía de acceso:

- **DNI, NIE o pasaporte** que permita la comprobación de los datos aportados en su solicitud.
- Título Universitario o la certificación supletoria de éste en el que conste la fecha de haber abonado los derechos de expedición del mismo.
- Certificado Académico Oficial en el que consten todas las asignaturas y los créditos superados en su titulación con la indicación expresa de la nota media final de los estudios y que ha de estar firmado (en caso de no adjuntarlo, se considerará como nota media del expediente, la nota mínima aprobatoria:5). IMPORTANTE: NO se aceptarán copias de expediente o notas informativas.

En el caso de solicitantes con titulación extranjera, deberán además obligatoriamente aportar:

- Certificado emitido por organismo oficial del país de origen donde figure la nota mínima para dar por superada una asignatura, así como la calificación máxima que es posible obtener (no es necesario aportarlo si en el certificado académico oficial ya se indica esta información sobre nota mínima y máxima aprobatoria)
- Certificado que indique que su titulación da acceso a estudios de postgrado en su país de origen, firmado y sellado por su Universidad. El modelo de este certificado lo puede encontrar en la web de Distrito Único Andaluz > Másteres > Normativa > Modelo de certificación de acceso a estudios de másteres oficiales en el país de origen.

De no presentar el primer documento o el segundo, se considerará la calificación mínima aprobatoria: 5

¿Puedo presentar la solicitud si aún no tengo el título? Sí, puede grabar la solicitud sin aportar la documentación, siempre y cuando lo aporte antes de la fecha límite establecida en cada fase para el abono de los derechos de expedición de título (ver "fechas relevantes" en la página de inicio de la web de DUA). En este caso, debe indicar la nota media actual (que no será definitiva) y marcar la opción "Aún no conozco la calificación de mi título" (la nota será "estimada"). Si no obtiene y aporta el título dentro del plazo, la solicitud quedará excluida por no cumplir los requisitos de acceso.

Importante: Todos los documentos que se adjunten a la solicitud deben estar en formato pdf y no superar el tamaño máximo permitido (4MB)

Aunque lo ideal es aportar la documentación al tiempo que se graba la solicitud, pero recuerde que puede registrar la vía de acceso y grabar la solicitud sin añadir la documentación. Podrá adjuntarla más adelante: 1º volviendo a su solicitud si está dentro del plazo de presentación de solicitudes. 2º Finalizado el plazo de presentación de solicitudes, la Universidad le requerirá la documentación que le falta a su solicitud y DUA habilitará una web para "Aporte de documentación requerida". 3º En último caso, podrá adjuntar documentación a través de alegación, en el plazo para "revisión o reclamaciones" que DUA habilita tras cada adjudicación (ver plazos de revisión o reclamaciones en el apartado "fechas más relevantes").

| AGREGAR NUEVA VIA DE ACC                                                                                            | ESO                                                                                                    |                                                                                                    |                                                                  |
|----------------------------------------------------------------------------------------------------|----------------------------------------------------------------------------------------------------|----------------------------------------------------------------------------------------------------|------------------------------------------------------------------|
| Seleccionar via de acceso                                                                                           | O Datos de la via de acceso                                                                                                    | Aportar documentación                                                                                                    | + Atrás Siguiente                                                |
| Seleccione el tipo de documentación                                                                                 | 1 a aportar:                                                                                                    | Seleccione un tipo de documentación para                                                                                                    | a empezar a aportarla.                                           |
| <ul> <li>- DNI / Pasaporte / Otro document</li> <li>- Expecilente académico oficial or</li> <li>- Título</li> </ul> | No ha aportado documentación acreditativa de su<br>documentación acreditativa seleccione en el apart<br>seleccione uno de la lista de documentos ya aporta<br>- Pulse Aceptar para registrar la vía sin añadir nuev<br>- Pulse Cancelar para aportar documentación ahor | via de acceso, por lo que esta via de acceso podría resultar excluida del proc<br>ado tipo de documentación la sección correspondiente y a continuación adjunt<br>ados previamente 'Y PULSE EL BOTÓN ADJUNTAR FICHERO'.<br>va documentación (Podrá adjuntaria más adelante en ésta misma sección).<br>ra. | esc. Para agregar la<br>te un nuevo fichero o<br>ancelar Aceptar |
| Ficheros aportados                                                                                                  | ha Subida                                                                                                    | Tipo de documentación                                                                                                    | Estado                                                           |
|                                                                                                    |                                                                                                    |                                                                                                    |                                                                  |
|                                                                                                    |                                                                                                    |                                                                                                    |                                                                  |
|                                                                                                    |                                                                                                    |                                                                                                    |                                                                  |
|                                                                                                    |                                                                                                    |                                                                                                    |                                                                  |
|                                                                                                    |                                                                                                    |                                                                                                    | Caricelar Registra                                               |

#### 3. Pestaña "Otros datos":

En esta pestaña podremos indicar y acreditar, con certificados oficiales aceptados por las Universidades, los datos relacionados con idiomas mediante botón gestionar documentación".

También podremos indicar metas profesionales y otra información de interés que queramos hacer constar para su evaluación.

| Idioma 1                                                                                     | Nivel leido                                                                  |           | Nivel escrito               | Nivel hablado    |                                   | Acr    |
|----------------------------------------------------------------------------------------------|------------------------------------------------------------------------------|-----------|-----------------------------|------------------|-----------------------------------|--------|
| Español 🗸                                                                                    |                                                                              |           | · · ·                       |                  | -                                 |        |
| Idioma 2                                                                                     | Nivel leido                                                                  | H.C.      | Nivel escrito               | Nivel hablado    |                                   | Aor    |
|                                                                                              |                                                                              |           | ~                           |                  | ~                                 |        |
| Idioma 3                                                                                     | Nivel leido                                                                  |           | Nivel escrito               | Nivel hablado    |                                   | Acr    |
| -                                                                                            |                                                                              | 9         | ~                           |                  | ~                                 |        |
| idioma 4                                                                                     | Nivel leido                                                                  |           | Nivel escrito               | Nivel hablado    |                                   | Acr    |
|                                                                                              |                                                                              | ~         | ~                           |                  | *                                 |        |
| Si posee acredita<br>situación, es impr                                                      | ción de los idiomas sel<br>escindible.                                       | leccionad | os, adjunte un documento F  | PDF. No obstante | a, compruaba s<br>Gestionar docum | si, po |
| Si posee acredita<br>situación, es impr<br>Metas profesionales<br>Indique sus metas profesio | ción de los idiomas sel<br>escindible.                                       | leccionad | os, adjunte un documento P  | PDF. No obstante | a, compruaba s<br>Gestionar docum | si, po |
| Si posee acredita<br>situación, es impr<br>Metas profesionales<br>Indique sus metas profesio | ción de los idiomas sel<br>escindible.                                       | leccionad | neros 2000 caracteres).     | PDF. No obstante | e, compruebe s<br>Gestionar docum | al, po |
| Si posee acredita<br>situación, es impr<br>Metas profesionales<br>Indique sus metas profesio | ción de los idiomas sel<br>escindible.                                       | leccionad | ios, adjunte un documento P | PDF. No obstante | a, compruabe s<br>Gestionar docum | entac  |
| Si posee acredita<br>situación, es impr<br>Metas profesionales<br>Indique sus metas profesio | ción de los idiomas sel<br>escindible.<br>nates: Sea conciso (sólo se almaco | leccionad | ios, adjunte un documento P | PDF. No obstante | e, compruebe s<br>Gestionar docum | entac  |

#### 4. Pestaña "Peticiones":

En esta pestaña podremos seleccionar los másteres a los que queremos optar. La búsqueda podrá hacerse por Universidad, modalidad o máster (introduciendo una palabra clave).

Podrá elegir, por orden de preferencia, hasta un máximo de 6 másteres (los másteres que conduzcan a habilitación para la misma profesión regulada computarán como un único máster con independencia de las universidades o especialidades solicitadas. También computarán como un único máster los interuniversitarios solicitado en más de una Sede).

Importante el orden de preferencia que establecemos, pues en la adjudicación de plazas, el sistema intentará darnos plaza en el máster colocado con mayor prioridad posible, según nuestra puntuación.

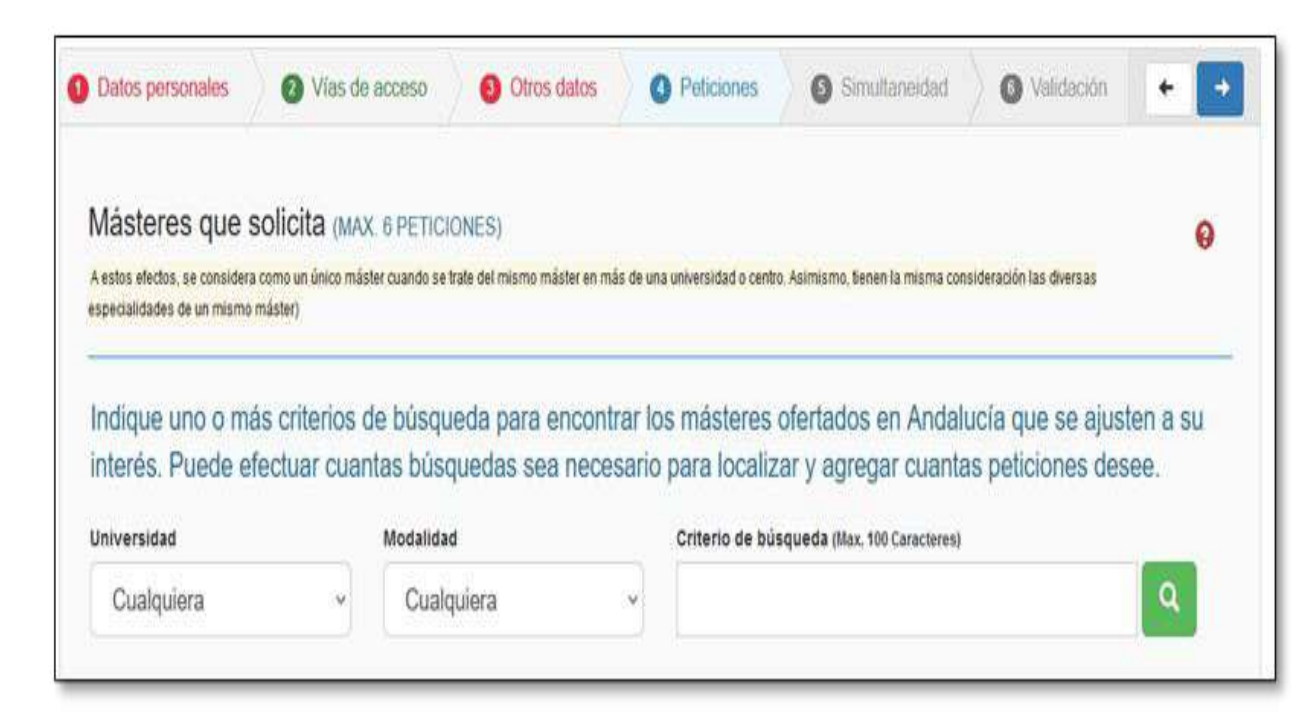

#### Al seleccionar un máster concreto, accedemos a una nueva pantalla con tres apartados diferentes:

<u>1º Criterios de admisión y requisitos adicionales</u>, establecidos en la memoria de verificación de cada máster. Estos son los documentos que la Comisión Académica del máster va a revisar y evaluar.

Importante: esta pantalla es diferente para cada máster. Lo que véis aquí es solo un ejemplo de un máster concreto con sus requisitos específicos.

|             | Descripción                                                                                                    | Baremo                  | Oblig. | Documentación                                |
|-------------|----------------------------------------------------------------------------------------------------|-------------------------|--------|----------------------------------------------|
| 005         | ACREDITACIÓN DE CONOCIMIENTOS VINCULADOS A LAS ÁREAS DE CONOCIMIENTO QUE INTEGRAN EL MÁSTER, CONOCIMIENTO DEL<br>IDIOMA ESPAÑOL (EXTRANJEROS NO HISPANOHABLANTES), CONOCIMIENTO DE UN SEGUNDO IDIOMA, APORTACIÓN DE MÉRITOS DE<br>INVESTIGACIÓN U OTROS MÉRITOS.                                                                 | 30%                     | NO     | No aportada                                  |
| 001         | NOTA MEDIA DEL EXPEDIENTE ACADEMICO                                                                                                    | 70%                     | NO     | No requerida                                 |
| INFO        | RMACIÓN O REQUISITOS Y CRITERIOS ADICIONALES DE ADMISIÓN                                                                                                    |                         |        | _                                            |
| INFO        | RMACIÓN O REQUISITOS Y CRITERIOS ADICIONALES DE ADMISIÓN                                                                                                    |                         | Oblig. | Documentación                                |
|             | RMACIÓN O REQUISITOS Y CRITERIOS ADICIONALES DE ADMISIÓN<br>Descripción<br>Conocimientos del Idioma Español con Nivel C1 acreditado conforme al "Marco común Europeo de Referencia Para La                                                                                                    | S LENGUAS*              | Oblig. | Documentación<br>No aportada                 |
| INFO<br>009 | RMACIÓN O REQUISITOS Y CRITERIOS ADICIONALES DE ADMISIÓN<br>Descripción<br>CONOCIMIENTOS DEL IDIOMA ESPAÑOL CON NIVEL C1 ACREDITADO CONFORME AL "MARCO COMÚN EUROPEO DE REFERENCIA PARA LA<br>LA ADMISIÓN DE LOS SOLICITANTES QUE NO HAYAN SUPERADO EL 50% DE LA ESCALA DEL BAREMO QUEDARÁ A JUICIO DE LA COMISIÓN<br>DEL MÁSTER | S LENGUAS*<br>ACADÉMICA | Oblig. | Documentación<br>No aportada<br>No requerida |

Si pinchamos en botón "**Gestionar documentación**", podremos aportar el documento que se nos requiere y que aparece en color rojo como "documentación no aportada".

Importante: aunque haya aportado anteriormente su certificado de idioma (pestaña datos personales), lo debe aportar de nuevo en este apartado de criterios de admisión, para que la Comisión Académica del máster lo pueda valorar y puntuar.

| Elija el requisito al que aportar documentación |                          | • |
|-------------------------------------------------|--------------------------|---|
| Adjuntar documento aportado previamente         | Adjuntar Nuevo documento |   |
|                                                 | Adjuntar                 |   |
| Documentos Aportados                            |                          |   |

| Fichero | Fecha Subida | Criterio | Estado |  |
|---------|--------------|----------|--------|--|

#### 2º Preferencia de acceso de las titulaciones:

Aquí el sistema nos informa de la prioridad que nuestra titulación tiene para el acceso a este máster en concreto (prioridad alta, media, baja o resto), según establece la memoria de verificación del máster. Cuando es una titulación extranjera, es la Comisión Académica de cada máster la que decide la prioridad en el acceso.

Importante: una titulación con preferencia alta, incluso con nota inferior, pero accederá al máster antes que una titulación con preferencia media.

| O Criterios y Requisitos                                                    | Preferencia de acceso de las titulaciones                                                             | Becas y otros datos | ← Atrás Siguiente → |  |  |
|-----------------------------------------------------------------------------|----------------------------------------------------------------------------------------------------|---------------------|---------------------|--|--|
| Alta Martina   Baja   Baja   Por Court                                      | ikiar .                                                                                               |                     |                     |  |  |
| Esta sección es únio                                                        | Esta sección es únicamente informativa, consulte su titulación para conocer su preferencia de acceso. |                     |                     |  |  |
| Al poseer un titulo extranjero, será la l                                   | niversidad ofertante de este máster quien determine su idoneidad para                                 | eFacceso-           | ~                   |  |  |
| Listado de las prefei                                                       | Listado de las preferencias de acceso de las distintas titulaciones                                   |                     |                     |  |  |
| A) RELACIÓN ALFABÉTICA DE TITULACIONES CON PREFERENCIA ALTA PARA EL ACCESO  |                                                                                                    |                     | *                   |  |  |
| B) RELACIÓN ALFABÉTICA DE TITULACIONES CON PREFERENCIA MEDIA PARA EL ACCESO |                                                                                                    |                     | *                   |  |  |
| C) RELACIÓN ALFABÉTICA DE TITULACIONES CON PREFERENCIA BAJA PARA EL ACCESO  |                                                                                                    | *                   |                     |  |  |
| D) RELACIÓN ALFABÉTICA DE RESTO DE TITULACIONES CON ACCESO                  |                                                                                                    | *                   |                     |  |  |
| Alta Baja Baja Baja Per Selataridan                                         |                                                                                                    |                     |                     |  |  |
|                                                                             |                                                                                                    |                     |                     |  |  |

#### 3º Becas y otros datos.

En caso de tener concedida una <u>beca o ayuda</u> para cursar el máster de que se trate, en aplicación de convenios nacionales o internacionales entre Universidades, se podrá indicar en esta pestaña y se podrá adjuntar la documentación acreditativa a través del botón "**Gestionar documentación**" (debe ser un documento oficial en el que conste que la beca ha sido concedida, NO es válida la solicitud de la beca). En el desplegable aparecen los tipos de becas más comunes (no se recoge la beca MEC por no dar ésta prioridad en el acceso, ésta beca deberá indicarla en el momento de hacer la matrícula, una vez obtenida plaza).

A continuación, en el apartado "<u>OTROS DATOS</u>", y solo a efectos informativos (aunque son campos obligatorios), se debe elegir en el desplegable la "Proyección con la que se elige el máster" y el "Nivel de dedicación al máster".

Finalizada la cumplimentación de la pestaña "Peticiones", la aplicación nos mostrará los másteres que hemos elegido, ordenados por preferencia y nos permitirá reposicionar las peticiones (con las flechas a la derecha) o incluso anular alguna.

| Contenue y riedelande                                          | Preferencia de acceso de las titulaciones                                                          | Becas y otros datos                                         | + Atrás Siguiente      |
|----------------------------------------------------------------|----------------------------------------------------------------------------------------------------|-------------------------------------------------------------|------------------------|
| Acreditación de Bed<br>o es de aplicación para solicitantes de | ca internacional o por convenios e<br>a Convocatoria General de Becas del Ministerio de Educación. | entre Universidades ya concedida                            | para cursar el máster. |
| Seca:                                                          |                                                                                                    |                                                             |                        |
|                                                                |                                                                                                    |                                                             |                        |
| OCUMENTACIÓN NO APORTADA                                       |                                                                                                    |                                                             |                        |
| nivel informativo para su consulta y ev                        | aluación por parte de los responsables del Máster). Para mayor inform                              | ación al respecto contactar con los responsables del Máster |                        |
| royección con que se elige este                                | Máster                                                                                             | Nivel de Dedicación al Máster                               |                        |
| Elija proyección •                                             |                                                                                                    | Elija el nivel de dedicación                                | *                      |
| Elija proyecciori                                              | 17.4                                                                                               |                                                             |                        |

#### 5. Pestaña "Simultaneidad":

En esta pestaña podemos indicar si queremos simultanear dos estudios oficiales en Universidades Públicas Andaluzas (Grado o Máster):

- Dos másteres de nuevo ingreso.
- Un máster con otro máster o grado que estés ya cursando.
- Un máster con otro tipo de enseñanza.

cuando se trate de simultanear entre dos másteres de nuevo ingreso, el solicitante será asignado en primer lugar al máster de mejor preferencia solicitado y en la última adjudicación de la fase 3 será atendida también en aquel otro máster solicitado siempre que haya plazas disponibles.

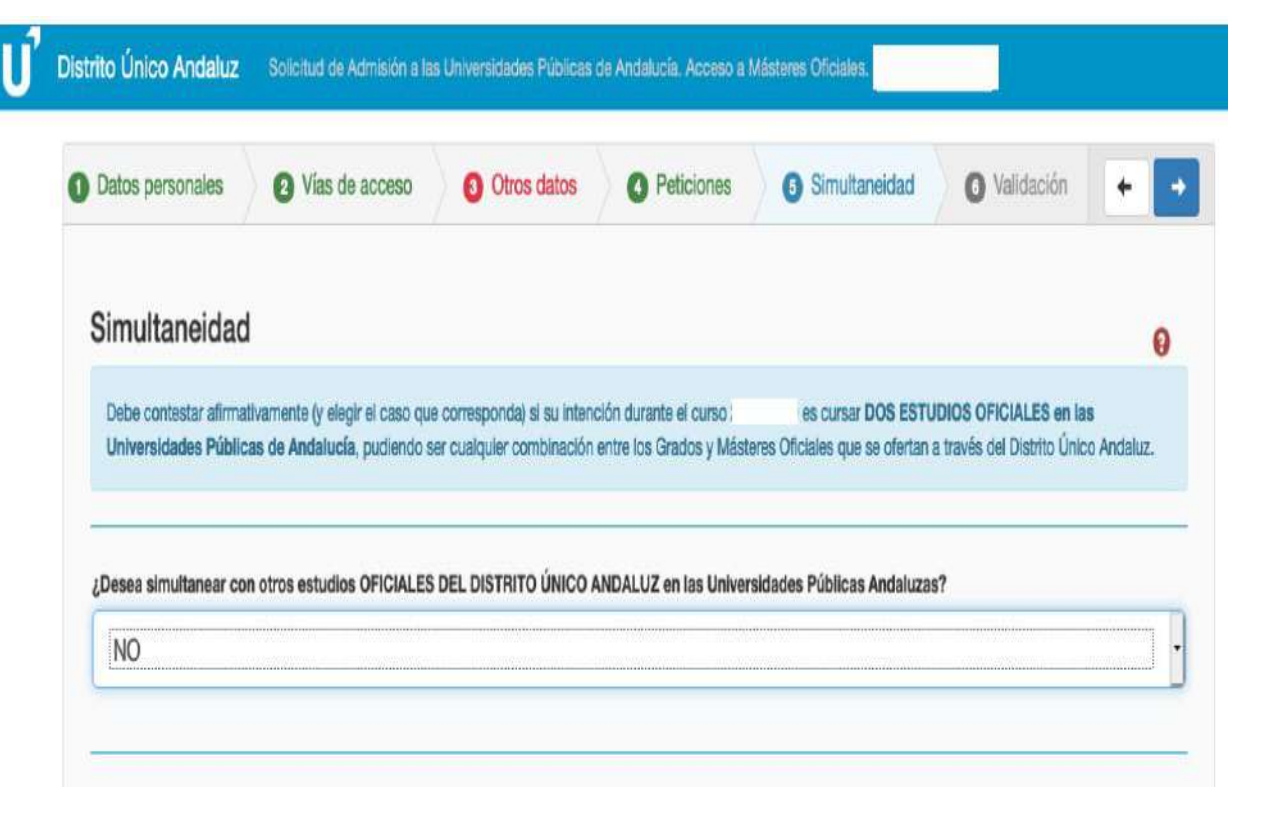

## 6. Pestaña "Validación":

El último paso es "Validar la solicitud". La pantalla nos mostrará "avisos" de que no hemos aportado alguna documentación, ésto no impedirá que podamos grabar la solicitud. Nos mostrará también "errores" que corregir para debemos poder grabar la solicitud.

| arsonales       | O Vías de acceso                       | Otros datos O Peticiones O Simultaneidad O Validación + Completad                                                        |  |  |
|-----------------|----------------------------------------|----------------------------------------------------------------------------------------------------|--|--|
| /alidación      | de la solicitud                        |                                                                                                    |  |  |
| Avisos de la So | licitud. No impiden grabar su so       | licitud, pero es posible que desee revisar los siguientes elementos:                                                     |  |  |
| Sección         | Campo                                  | Descripción                                                                                                    |  |  |
| Datos personal  | es Teléfono                            | El campo Teléfono está vacío.                                                                                            |  |  |
| Vias de acceso  | documentacion_via-31-9                 | on_via-31-9 🛕 No ha aportado documentacion en la via 31, en el apartado: DNI / Pasaporte / Otro documento identificativo |  |  |
| Vias de acceso  | documentacion_via-31-1                 | A No ha aportado documentacion en la via 31, en el apartado: Expediente académico oficial con nota media                 |  |  |
| Vias de acceso  | documentacion_via-31-2                 | A No ha aportado documentacion en la via 31, en el apartado: Título                                                      |  |  |
| -               |                                        |                                                                                                    |  |  |
| Sección         | Compruebe los siguientes elem<br>Campo | entos.<br>Descripción                                                                                                    |  |  |
| Otros datos     | Nivel leido                            | Debe relienar el nivel leido del idioma 1                                                                                |  |  |
| Otros datos     | Nivel escrito                          | Debe rellenar el nivel escrito del idioma 1                                                                              |  |  |
|                 |                                        |                                                                                                    |  |  |

# **GRABACIÓN DE LA SOLICITUD**

| Validación y graba                                                                                          | ción de la soli                                                   | icitud                                                                                                    | 0                                                                                                    |                                                                |
|----------------------------------------------------------------------------------------------------|-------------------------------------------------------------------|----------------------------------------------------------------------------------------------------|----------------------------------------------------------------------------------------------------|----------------------------------------------------------------|
| Su solicitud no presenta                                                                                    | a errores y está lista                                            | a para su grabación                                                                                                    |                                                                                                    |                                                                |
| Para proceder a su grabación, por favor confli                                                              | i <u>rme</u> aqui su teléfono móvil y su c                        | correo electrónico, y pulse Grabar Solicitud                                                                                                    | iSolicitud registrada en el sistema!                                                                                                    |                                                                |
| Móvil                                                                                                    |                                                                   | Email                                                                                                    |                                                                                                    |                                                                |
|                                                                                                    |                                                                   | œ                                                                                                    | Ver resguardo de la solicitud (PDF) O Cerrar Sesión                                                                                                    |                                                                |
| Escriba una controsofia y confirmela repitend<br>letra minuscula y Minimo 1 caracter especial<br>Contraseña | tola (Puede utilizar la misma com<br>EXCLUSIVAMENTE entre estos ( | traseña de la selicitud anterior), debe contener al menos un numere, una letra mayuscula, una<br>guión - subrayado _ e un punte .                                                                                       | Modificar solicitud  Anular solicitud  Ver oficinas de preinscripción                                                                                                    |                                                                |
| Confirme Contraseña                                                                                         | 42                                                                | La primera letra debe ser un carácter alfanumerico                                                                                                    | mornacion importante sobre su solicitud                                                                                                    |                                                                |
|                                                                                                    | ¢,                                                                | Una letra minúscula     Una letra capital (Mayúscula)                                                                                                    | Con la contraseña que creó, podrá modificar,anular o continuar con los siguientes trámites para la<br>reserva o matrícula. Consérvela en lugar seguro.<br>El uso indebido de la contraseña indicada es de su responsabilidad                           |                                                                |
|                                                                                                    |                                                                   | Cun aŭmero     Minimo ŝi y máximo 12 caracteres     Minimo ŝi y máximo 12 caracteres     Minimo 1 caracter especial EXCLUSIVAMENTE entre estos: guión -, subrayado_     o un purto.     Las contraseñas deben coincidir |                                                                                                    |                                                                |
|                                                                                                    |                                                                   |                                                                                                    |                                                                                                    |                                                                |
|                                                                                                    |                                                                   |                                                                                                    | Con este trámite queda lormalizada se solicitud, no teniendo que remitir documentación alguna a la universidad El próximo 20 de febrero deb<br>resolitado de su distribución. Demanden en a unitiron nan researdarantemaciones casi 20 de 34 de tetram | erá consultar, en esta misma web o en las oficinas de preinscr |
| R Grabar solicitud                                                                                          |                                                                   |                                                                                                    | representen vie die peperiodonie intervienie gene prove (MERECONDER 2010 AUR 2010 AUR 2010 AUR 2010 AUR 2010 AU                                                                                                    |                                                                |

Debemos introducir nuestro **nº de móvil y correo electrónico** (deben coincidir con los aportados inicialmente en la pestaña "Datos personales"). Nos pedirá también una **contraseña**. Ya podemos pinchar "**Grabar Solicitud**". El solicitante recibirá, entonces un SMS y correo electrónico con una **copia del resguardo de la solicitud presentada** que el solicitante deberá conservar durante el proceso, pues en ella se recoge el nº de registro de la solicitud que, junto a la contraseña, el sistema requerirá para poder volver a acceder a su solicitud.

# **MODIFICACIÓN DE LA SOLICITUD**

Durante el plazo de presentación de solicitudes de cada fase, el sistema nos permitirá hacer cambios en la solicitud presentada, y automáticamente se genera una nueva solicitud con un nuevo nº de registro y la anulación de la anterior.

IMPORTANTE: Por cada modificación o anulación de la solicitud, el sistema asignará una nueva contraseña. Recuerde conservar siempre la última de ellas; de lo contrario, cuando realice una consulta accederá a una solicitud anulada.

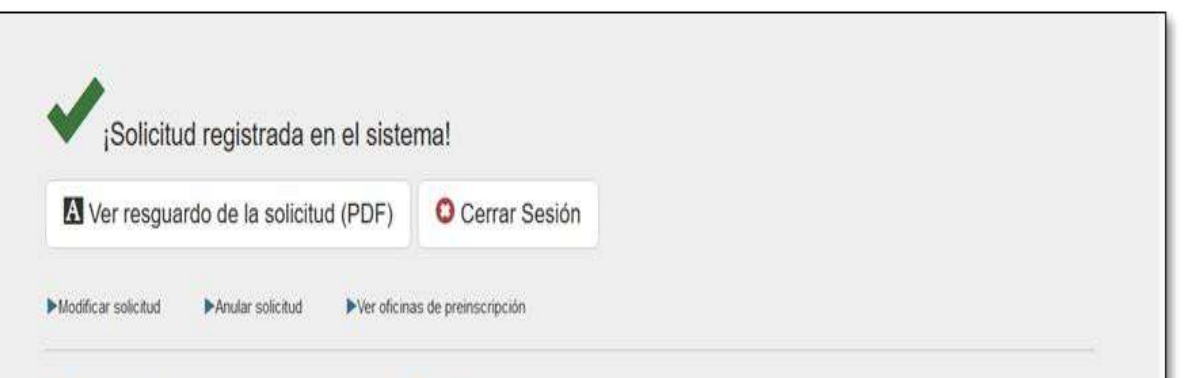

#### Información importante sobre su solicitud

Con la contraseña que creó, podrá modificar, anular o continuar con los siguientes trámites para la reserva o matrícula. Consérvela en lugar seguro.

El uso indebido de la contraseña indicada es de su responsabilidad

Con este trámite queda formalizada su solicitud, no teniendo que remitir documentación alguna a la universidad. El próximo 20 de febrero deberá consultar, en esta misma web o en las oficinas de preinscripción, el resultado de su adjudicación. Recuende que el plazo para presentar reclamaciones será 20 al 24 de febrero